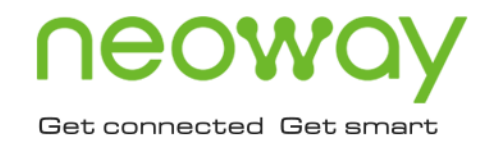

# N723 OpenCPU

# SDK Developer Guide

Issue 1.0 Date 2022-09-28

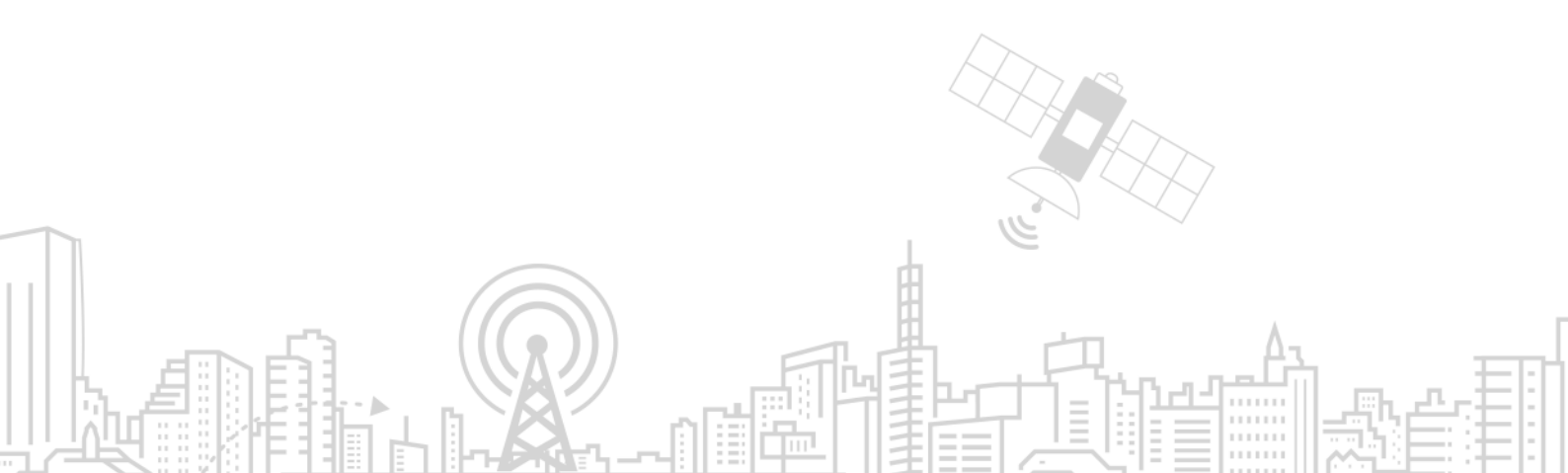

#### Copyright © Neoway Technology Co., Ltd. 2022. All rights reserved.

No part of this document may be reproduced or transmitted in any form or by any means without prior written consent of Neoway Technology Co., Ltd.

## neowoy is the trademark of Neoway Technology Co., Ltd.

All other trademarks and trade names mentioned in this document are the property of their respective holders.

#### Notice

This document provides a guide for users to use N723 OpenCPU.

This document is intended for system engineers (SEs), development engineers, and test engineers.

THIS GUIDE PROVIDES INSTRUCTIONS FOR CUSTOMERS TO DESIGN THEIR APPLICATIONS. PLEASE FOLLOW THE RULES AND PARAMETERS IN THIS GUIDE TO DESIGN AND COMMISSION. NEOWAY WILL NOT TAKE ANY RESPONSIBILITY OF BODILY HURT OR ASSET LOSS CAUSED BY IMPROPER OPERATIONS.

THE INFORMATION IN THIS DOCUMENT IS SUBJECT TO CHANGE WITHOUT NOTICE DUE TO PRODUCT VERSION UPDATE OR OTHER REASONS.

EVERY EFFORT HAS BEEN MADE IN PREPARATION OF THIS DOCUMENT TO ENSURE ACCURACY OF THE CONTENTS, BUT ALL STATEMENTS, INFORMATION, AND RECOMMENDATIONS IN THIS DOCUMENT DO NOT CONSTITUTE A WARRANTY OF ANY KIND, EXPRESS OR IMPLIED.

Neoway provides customers complete technical support. If you have any question, please contact your account manager or email to the following email addresses:

Sales@neoway.com

Support@neoway.com

Website: http://www.neoway.com

## Contents

| About This Document            | iv |
|--------------------------------|----|
| Scope                          | iv |
| Audience                       | iv |
| Change History                 | iv |
| Conventions                    | iv |
| 1 Overview                     | 5  |
| 2 Preparations                 |    |
| 2.1 Resource List              |    |
| 2.2 Driver Installation        |    |
| 3 Environment Setup            |    |
| 3.1.1 Installation             |    |
| 3.1.2 Compilation              |    |
| 4 Application Development      |    |
| 4.1 API Introduction           |    |
| 4.2 Log Addition               |    |
| 4.3 Development by Customers   | 11 |
| 4.4 Burning                    |    |
| 4.4.1 Software Version Burning |    |
| 4.4.2 Customer App Burning     |    |

## About This Document

#### Scope

This document is applicable to N723 OpenCPU and describes basic information, functional interface design, and application commissioning of N723 OpenCPU.

#### Audience

This document is intended for system engineers (SEs), development engineers, and test engineers.

## **Change History**

| Issue | Date    | Change         | Author   |
|-------|---------|----------------|----------|
| 1.0   | 2022-02 | Initial issue. | XueGang1 |

#### Conventions

|   | Symbol | Description                                                                                                    |
|---|--------|----------------------------------------------------------------------------------------------------|
| 0 |        | Indicates danger or warning. This information must be followed. Otherwise, a catastrophic module or user device failure or bodily injury may occur.              |
|   |        | Indicates caution. This symbol alerts the user to important points about using the module. If these points are not followed, the module or user device may fail. |
| • |        | Indicates instructions or tips. This symbol provides advices or suggestions that may be useful when using the module.                                            |

## 1 Overview

This document describes the following information about N723 OpenCPU SDK:

- SDK environment setup
- Application development process
- Application development notes

Requirements for developers:

- Familiar with FreeRTOS system
- Master application development by using standard C programming language
- Familiar with standard TCP/FTP/HTTP/UART and other protocols and the use of peripherals

## 2 Preparations

#### 2.1 Resource List

| No. | Item                             | Description                                                                                 |
|-----|----------------------------------|---------------------------------------------------------------------------------------------|
| 1   | Win7/8/10 PC                     | Operating system                                                                            |
| 2   | N723 OpenCPU SDK development kit | Including header files and<br>cross-compilation chains used<br>by customers for development |
| 3   | N723 OpenCPU software version    | OpenCPU software version                                                                    |
| 4   | SWDownloader                     | Burning upgrade tool                                                                        |
| 5   | N723 driver                      | Driver directory under the SWDownloader tool package directory                              |

## 2.2 Driver Installation

Sytem requirements: Win7/8/10

Driver storage path:

| SWDownloader 4911   SWDownloader | 4_9_1_1 ► Driver ► Win | dows 🕨      | ✓ 4y S   |
|----------------------------------|------------------------|-------------|----------|
|                                  |                        |             |          |
| New folder                       |                        |             | == •     |
| Name                             | Date modified          | Туре        | Size     |
| \mu Drv                          | 2021/5/21 11:13        | File folder |          |
| 📅 DrvInstaller.exe               | 2020/12/4 14:13        | Application | 1,622 KB |
| DrvInstaller_x64.exe             | 2020/12/4 14:11        | Application | 2,221 KB |

Driver installation success:

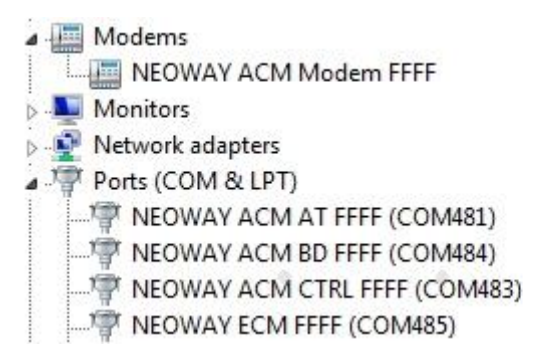

Install the USB driver in the Windows OS. After the driver is installed, the five COM ports are displayed. The followng table describes the five COM ports.

| No. | COM Port                       | Description                                                                                      |
|-----|--------------------------------|--------------------------------------------------------------------------------------------------|
| 1   | NEOWAY HS-USB ACM AT FFFF      | Used to send and receive AT commands.                                                            |
| 2   | NEOWAY HS-USB Diagnostics FFFF | Diagnostic port, used to capture device logs.                                                    |
| 3   | NEOWAY HS-USB ACM CTRL FFFF    | OpenCPUdedicatedcommissioningUARTport,usedfor test case verification.                            |
| 4   | NEOWAY HS-USB ACM Modem FFFF   | Modem port of the device, used to support PPP data services and to send and receive AT commands. |
| 5   | NEOWAY HS-USB ECM FFFF         | Network adapter port.                                                                            |

If the Win10 system always prompts that the driver installation fails, disable the driver digital signature check of the Win10 system, restart the computer, and install the driver again.

## **3 Environment Setup**

#### 3.1.1 Installation

After obtaining the SDK installation package, decompress it directly. After the installation is complete, the directory structure is as shown in the following figure.

| N723-A12-STD-EA_SDK-V1.1.2 > |                 |                    | •    | <b>4</b> 9 |
|------------------------------|-----------------|--------------------|------|------------|
| New folder                   |                 |                    |      | :==        |
| Name                         | Date modified   | Туре               | Size |            |
| 🐌 build 🔹                    | 2022/2/19 9:20  | File folder        |      |            |
| 퉬 inc                        | 2022/2/19 9:20  | File folder        |      |            |
| 퉬 nwy_test_cli 🛛 🔍           | 2022/2/19 9:20  | File folder        |      |            |
| 퉬 tools                      | 2022/2/19 9:20  | File folder        |      |            |
| 🚳 build_open_app.bat         | 2022/2/15 17:31 | Windows Batch File |      | 2 KB       |
| 👼 cmd                        | 2022/2/15 17:31 | Shortcut           |      | 2 KB       |

#### 3.1.2 Compilation

The SDK provides the DEMO program nwy\_test\_data, which is convenient for customers' development reference.

|   | Directory   | of D:\N7       | 23 <b>\N7</b> 23-A: | 12-STD-EA_SDK-V1.1.2                     |  |
|---|-------------|----------------|---------------------|------------------------------------------|--|
|   | 2022/02/19  | 09:20<br>09:20 | <dir></dir>         |                                          |  |
|   | 2022/02/19  | 09:20          | <dir></dir>         | build<br>1 940 build open app bat        |  |
|   | 2022/02/15  | 17:31          |                     | 1,541 cmd.lnk                            |  |
|   | 2022/02/19  | 09:20          | <dir></dir>         | nwy_test_cli                             |  |
| 1 | 2022/02/17  | 2 Fi           | le(s)               | 3,481 bytes                              |  |
|   |             | 6 U1           | r(s) 88,2           | .204,890,112 bytes free                  |  |
|   | D:\N723\N72 | 23-812-81      | D-FUZDR-            | -V1.1.2>build_open_app.bat nwy_test_data |  |

Compilation method: Run build\_open\_app.bat nwy\_test\_data in the cmd command line.

Note: If the customer wants to create a compilation directory, replace the **nwy\_test\_data** parameter with the name of the customer's project directory, and then perform compilation.

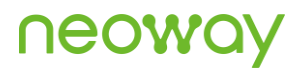

After the compilation success, the system displays SUCCESS.

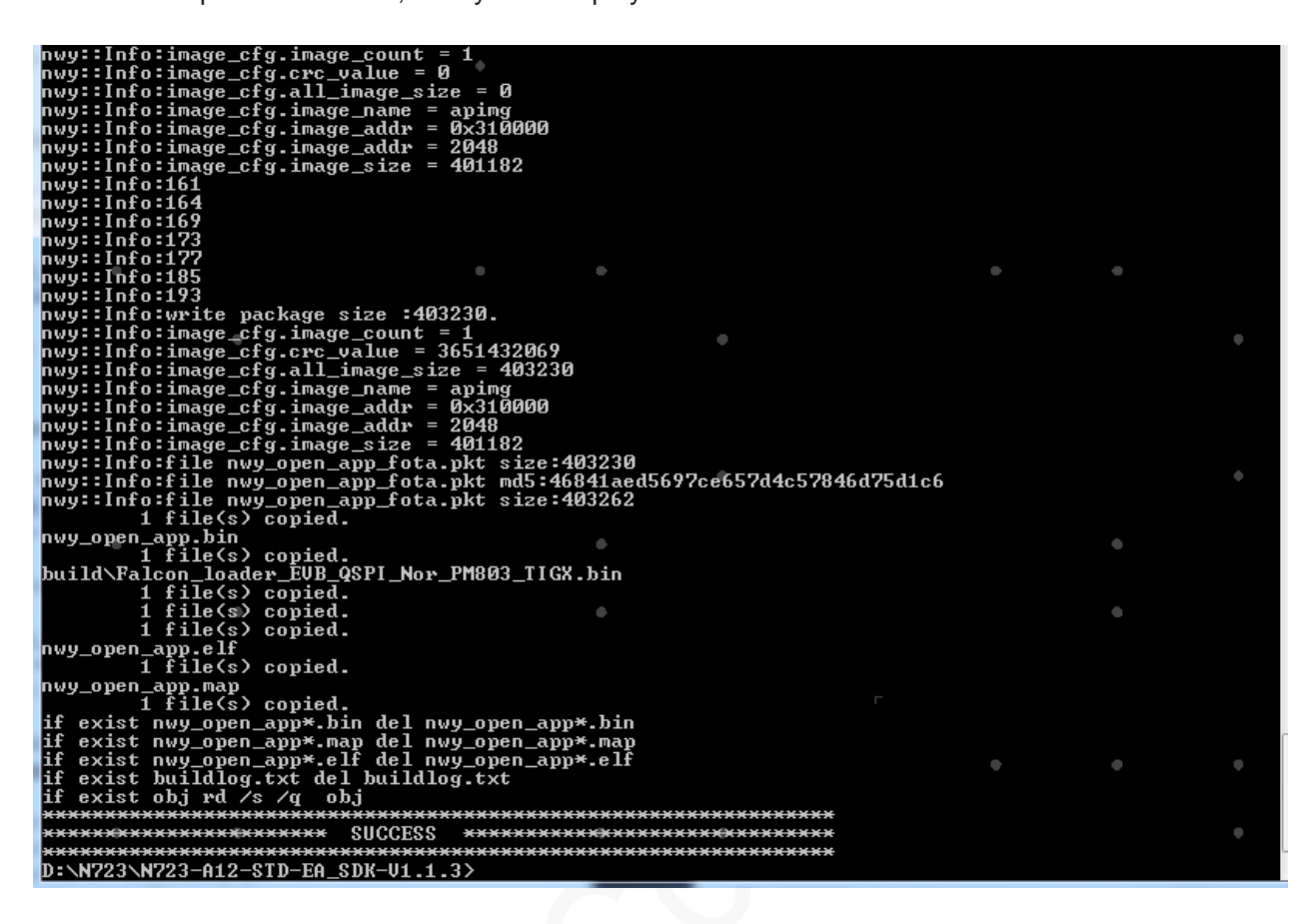

The firmware is in the **release** directory, as shown in the following figure.

| N723-A12-STD-EA_SDK-V1.1.3 Frelease F | •                  |                    | <b>-  4</b> <i></i> <b></b> <i></i> <b></b> <i></i> <b></b> <i></i> <b></b> |
|---------------------------------------|--------------------|--------------------|-----------------------------------------------------------------------------|
| New folder                            |                    |                    | :=: •                                                                       |
| Name                                  | Date modified      | Туре               | Size                                                                        |
| 퉬 nwy_open_app_axf_map                | 9/28/2022 3:18 PM  | File folder        |                                                                             |
| Falcon_loader_EVB_QSPI_Nor_PM803_TIG. | 2/25/2022 11:03 AM | QXDM BIN file type | 88 <u>K</u> B                                                               |
| 🕓 ntim_ddr.bin                        | 2/25/2022 11:03 AM | QXDM BIN file type | 112 KB                                                                      |
| 🕓 nwy_open_app.bin                    | 9/28/2022 3:18 PM  | QXDM BIN file type | 392 KB                                                                      |
| nwy_open_app_dload.blf                | 2/25/2022 11:03 AM | MultiL.Document    | 11 KB                                                                       |
| 📠 nwy_open_app_fota.pkt               | 9/28/2022 3:18 PM  | Wireshark capture  | 394 KB                                                                      |

## 4 Application Development

Perform application development based on SDK APIs provided by Neoway.

- Reference document: Neoway\_N723-EA\_OpenCPU\_API\_Notes
- Development language: C/C++ programming language

#### 4.1 API Introduction

| API Category | Function                                                                                                    | Remarks |
|--------------|----------------------------------------------------------------------------------------------------|---------|
| Device       | <ul> <li>GPIO</li> <li>PM</li> <li>UART</li> </ul>                                                                                                    | 5-      |
| Service      | <ul> <li>DATA (data dial-up service)</li> <li>DM (Device Manager)</li> <li>File (file read and write)</li> <li>Socket</li> <li>Network</li> <li>TCP/UDP</li> <li>HTTP</li> <li>FOTA</li> <li>SIM</li> <li>SMS</li> <li>Virtual AT</li> </ul> | -       |
| Common       | Thread/Mutex/Queue/Semaphore/Time/Timer                                                                                                    | -       |

#### 4.2 Log Addition

The N723 OpenCPU SDK provides the log system that is used for log output and debugging. Logs can be ouput by using the debug UART interface of the EVB.

Log header file: nwy\_log.h. Function definition:

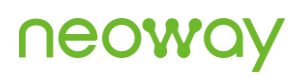

| /*                                              | Function Definition |              |              | */ |
|-------------------------------------------------|---------------------|--------------|--------------|----|
| ·*·@brief·open·app·log·print                    |                     |              |              |    |
| .∗<br>·*·@param·fmt·:·log·format                |                     |              |              |    |
| eperem that they to mat                         |                     |              |              |    |
| ·*·@return····:                                 |                     |              |              |    |
| void nwy_open_sdk_log(cha                       | ar* <b>f∎t,</b> );  |              |              |    |
|                                                 | _                   |              |              |    |
|                                                 |                     |              |              |    |
| bout                                            |                     |              |              |    |
|                                                 | COM Port Satting    |              |              |    |
|                                                 | -com fort Setting   |              |              | _  |
| COM Port: 10 💌 Baudrate: 11                     | 15200 🔽 StopBits: 🗄 | 1 <u>–</u> H | Parity: None | -  |
|                                                 |                     |              | dese Des     |    |
| ByteSize: 8 Flow Control                        | No Utrl Flow        |              | Close Por    | τ  |
|                                                 |                     |              |              |    |
| nwy_net_connect_tcp connect ok                  |                     |              |              | ^  |
| 00027745:                                       |                     |              |              |    |
| top send ok                                     |                     |              |              |    |
| 00027745:nwy_open_app_entry[195                 | jend                |              |              |    |
| 00027750: app_entry rtn:245, app e<br>00027960. | ntry finish         |              |              |    |
| tcp recv:14:hello world!!!                      |                     |              |              |    |
| 00037750:                                       |                     |              |              |    |
| top send ok                                     |                     |              |              |    |
| 00039955:                                       |                     |              |              |    |
| tcp recv:14:hello world!!!                      |                     |              |              |    |
| 00047745:                                       |                     |              |              |    |
| tcp send ok                                     |                     |              |              |    |
| 00048160:<br>tan nagri14:balla marldill         |                     |              |              |    |
| 00057740:                                       |                     |              |              |    |
| top send ok                                     |                     |              |              |    |
| 00058760:                                       |                     |              |              |    |
| tcp recv:14:hello world!!!                      |                     |              |              |    |
|                                                 |                     |              |              | ~  |

#### 4.3 Development by Customers

In the N723 OpenCPU SDK directory, customers can refer to nwy\_test\_data for application development, and can create their own program files and **Makefile.mk** files in the same level directory.

The available header files are in the *linc* directory. For specific available APIs, see *Neoway\_N723-EA\_OpenCPU\_API\_Notes*.

#### 4.4 Burning

#### 4.4.1 Software Version Burning

**Step 1:** Obtain the download tool SWDownloader, run **SWDownloader.exe**, and open the firmware directory of the version to be downloaded in the menu. The menu is displayed, as shown in the following figure.

| Local Disk (D:) ► N723 ► N72 | ▼ 49 Se |                    |                 |       |  |  |
|------------------------------|---------|--------------------|-----------------|-------|--|--|
| •                            |         |                    |                 |       |  |  |
| Name                         |         | Date modified      | Туре            | Size  |  |  |
| Falcon_Dload_For_Factory.blf |         | 6/10/2022 10:46 AM | MultiL.Document | 15 KB |  |  |
| Falcon_Dload_For_Update.blf  |         | 6/10/2022 10:46 AM | MultiL.Document | 15 KB |  |  |

- Falcon\_Dload\_For\_Factory.blf: Select this configuration file for factory production or full erase upgrade.
- Falcon\_Dload\_For\_Update.blf: Select this configuration file for reserving calibration parameters for upgrades only.

Step 2: Click the start button.

| 2 | -     | Fak  | on_Dload_    | For_Update | .bif ×                     |                        |                    |                            |            | ٥                                                                                                    |
|---|-------|------|--------------|------------|----------------------------|------------------------|--------------------|----------------------------|------------|----------------------------------------------------------------------------------------------------|
| 5 | P     | T    | ImgID        | Erase      | Flash Address              | Load Addr              | HashAlgm           | Size to Ha                 | ImgType    | Img File Path                                                                                                    |
|   | 1     | 1    | TIMH<br>OBMI |            | 0x0000_0000<br>0x0000_6000 | 0xD100_00<br>0x0780_00 | SHA-256<br>SHA-256 | OxFFFF_FFFF<br>OxFFFF_FFFF | RAW<br>RAW | E:\N723-A12-STD-EA_OP-002\ntim_ddr.bin<br>E:\N723-A12-STD-EA_OP-002\Falcon_loader_EVB_QSPI_Nor_PMB                                                               |
|   | Loa   | ad v | ersion       | files      | 0x0002_0000<br>0x0003_0000 | 0x07C4_F0              |                    |                            | RAW        | E:\N723-A12-STD-EA_OP-002\ReliableData.bin<br>E:\N723-A12-STD-EA_OP-002\ReliableData.bin                                                                         |
| 3 | 0     | 1    | FCTY         | 0x000      | 0x0004_0000                | OxFFFF_FFFF            |                    |                            | RAW        | E:\N723-A12-STD-EA_OP-002\Factory.bin                                                                                                    |
|   | 0     | 1    | OSLO         | 0x005      | 0x0006_0000                | 0x0600_00              |                    |                            | LZMA       | EXN723-A12-STD-EA_OP-002/FALCON_CP_MIFLTX_IMS_TIGX_ID<br>EXN723-A12-STD-EA_OP-002/FALCON_CP_MIFLTX_IMS_TIGX_ID<br>EXN723-A12-STD-EA_OP-002/FALCON_UWG_M12_A0_EAL |
|   | 0     | 1    | RFBN         | 0x000      | 0x0075_0000                | 0x07FF_7FC0            |                    |                            | LZMA       | E:\N723-A12-STD-EA_OP-002\rfizma.bin<br>E:\N723-A12-STD-EA_OP-002\rfizma.bin                                                                                     |
| đ | 0     | 1    | UPTE         | 0x000      | 0x0073_0000                | 0x0600_00              |                    |                            | RAW        | E:\N723-A12-STD-EA_OP-002\updater.bin                                                                                                    |
|   |       |      |              |            |                            |                        |                    |                            |            |                                                                                                    |
|   |       |      |              |            |                            |                        |                    |                            |            |                                                                                                    |
|   |       |      |              |            |                            |                        |                    |                            |            |                                                                                                    |
|   |       |      |              |            |                            |                        |                    |                            |            |                                                                                                    |
|   |       |      |              |            |                            |                        |                    |                            |            |                                                                                                    |
|   |       |      |              |            |                            |                        |                    |                            |            |                                                                                                    |
|   | la La |      |              |            |                            |                        |                    |                            |            | * *                                                                                                    |

Step 3: Send AT\$MYDOWNLOAD=1 by using the PC UART interface tool and the USB AT interface. After the command is successfully sent, the download will start automatically until the tool prompts success.

| 📲 SWDownloader 4.9.1.1 - [Falcon_Dload_For_Update.blf] |                                                              |                |           |                            |                                        |                                     |                                    |                                    |               |                                                                          | 23      |    |  |
|--------------------------------------------------------|--------------------------------------------------------------|----------------|-----------|----------------------------|----------------------------------------|-------------------------------------|------------------------------------|------------------------------------|---------------|--------------------------------------------------------------------------|---------|----|--|
| F                                                      | File Mode View Edit Options Property Upload EnabledJTAG Help |                |           |                            |                                        |                                     |                                    |                                    |               |                                                                          | Sing    | le |  |
|                                                        | • H                                                          |                | •         |                            |                                        |                                     |                                    |                                    |               |                                                                          |         | -  |  |
| 4                                                      |                                                              | Eale           | • Diead   | For Undate                 | bit v                                  |                                     |                                    |                                    |               |                                                                          |         | b  |  |
| i c                                                    | -0                                                           | т              | ImailD    |                            | Elash Address                          |                                     | Hash Alama                         | Circ to Hach                       | ImaTuna       | a Jana Eila Dath Ctatus                                                  |         |    |  |
| 3                                                      | P                                                            | 1              | ImgiD     | Erase SI                   | Flash Address                          | Load Address                        | HashAigm                           | Size to Hash                       | ImgType       |                                                                          | Status  |    |  |
| 1<br>K                                                 | 0                                                            | 1              | IIMH      |                            | 0x0000_0000                            | 0xD100_0000                         | SHA-256                            | 0xFFFF_FFFF                        | RAW           | D:\N723\N723-A13-STD-EA_OP-002\ntim_ddr.bin                              | Ready   |    |  |
| 1<br>K                                                 | 0                                                            | 1              | ORWI      | 0.0004                     | 0x0000_6000                            | 0x0780_0000                         | SHA-250                            | UXFFFF_FFFF                        | RAW           | D:\N723\N723-A13-STD-EA_OP-002\Falcon_loader_EVB_QSPI_Nor_PM803_TIGX.bin | Keady   |    |  |
| 1<br>K                                                 | 0                                                            | 1              | KELI      | 0x0001                     | 0x0002_0000                            | 0x07C4_F000                         |                                    |                                    | RAW           | D:\N/23\N/23-A13-STD-EA_OP-002\ReliableData.bin                          | Ready   |    |  |
| 11×1                                                   | 0                                                            | 1              | KBLK      | 0x0001                     | 0x0003_0000                            | 0x07C4_F000                         |                                    |                                    | RAW           | D:\\V/23\V/23-A13-STD-EA_OP-002\KellableData.bin                         | Ready   |    |  |
|                                                        | 0                                                            | 1              | FUTY      | 0.0001                     | 0x0004_0000                            | UXFFFF_FFFF                         |                                    |                                    | RAW           | D:\\N/23\N/23-A13-STD-EA_OP-002\Factory.bin                              | Disable |    |  |
| H                                                      | 0                                                            | 1              | FIYB      | 0.00001                    | 0x0005_0000                            | UXFFFF_FFFF                         |                                    |                                    | KAW           | D:\N723\N723-A13-STD-EA_OP-002\Factory.bin                               | Disable |    |  |
| NH N                                                   | 0                                                            | 1              | CDDI      | 0x005C                     | 0x0006_0000                            | 0x0800_0000                         |                                    |                                    | LZIMA         | D:\N/23\N/23-A13-STD-EA_OP-002\FALCON_CP_MIFL_IX_IWS_HGX_IZMA.bin        | Ready   |    |  |
| NH                                                     | 0                                                            | 1              | GKBI      | 0.0000                     | 0x0062_0000                            | 0x0708_0000                         |                                    |                                    | LZIMA         | D:\N/23\N/23-A13-STD-EA_OP-002\FALCON_LWG_M13_A0_Flash_Izma.bin          | Ready   |    |  |
| 1<br>N<br>N                                            | 0                                                            | 1              | ADAU      | 0x0000                     | 0x0075_0000                            |                                     |                                    |                                    | LZIVIA        | D:(10/25/10/25-A15-51D-EA_OP-002/11/2md.bin                              | Ready   |    |  |
| 1<br>H                                                 | 0 0 APNL 0.0000 0xFFF_FFF                                    |                |           |                            |                                        |                                     |                                    | STD EA_OP-002 (Additional APIN.bin | Ready         |                                                                          |         |    |  |
|                                                        | 0                                                            | 1              | UPTE      | 0x0002                     | 0x0075_0000                            | 0x0600_0000                         |                                    |                                    |               | -STD-EA_OP-002\updater.bin                                               | Ready   |    |  |
|                                                        |                                                              |                |           |                            |                                        |                                     |                                    |                                    |               | •                                                                        |         |    |  |
|                                                        |                                                              |                |           |                            |                                        |                                     |                                    |                                    | Elanced tim   | 00.00.22                                                                 |         | _  |  |
|                                                        |                                                              |                |           |                            |                                        |                                     |                                    |                                    | ciapsed un    | 18:00:00:25                                                              |         |    |  |
|                                                        |                                                              |                |           |                            |                                        |                                     |                                    |                                    |               |                                                                          |         |    |  |
|                                                        |                                                              |                |           |                            |                                        |                                     |                                    |                                    |               |                                                                          |         |    |  |
|                                                        |                                                              |                |           |                            |                                        |                                     |                                    |                                    | OK            |                                                                          |         |    |  |
|                                                        |                                                              |                |           |                            |                                        |                                     |                                    |                                    |               |                                                                          |         |    |  |
|                                                        |                                                              |                |           |                            |                                        |                                     |                                    |                                    |               |                                                                          |         |    |  |
| - 0                                                    |                                                              |                |           |                            |                                        |                                     |                                    | _                                  | _             |                                                                          |         |    |  |
|                                                        |                                                              |                |           |                            |                                        |                                     |                                    |                                    |               |                                                                          |         |    |  |
| Debi                                                   | ia Loa                                                       |                |           |                            |                                        |                                     |                                    |                                    |               |                                                                          |         | ņх |  |
| [2022                                                  | 2/09/2                                                       | 8 15           | 31:54:42  | 9 ] - Devic                | e: 1, Target Del                       | oug Message : \U                    | astDownload\                       |                                    |               |                                                                          |         |    |  |
| 2022                                                   | 2/09/2                                                       | 28 15          | 31:54:45  | 0 ] - Devic<br>0 ] - Devic | e: 1, Target Deb                       | oug Message : \]                    | )ownload data :<br>Completed Downl | finished\<br>load file: D:\%       | 723\SWD.amp1  | ander 4 9 1 1\SWDawnlander 4 9 1 1\temp\EBE Ntimbooder him\              |         |    |  |
| [2022                                                  | 2/09/2                                                       | 28 15          | 31:54:46  | 0 ] - Devic                | e: 1, Target Deb<br>e: 1, Target Deb   | oug Message : \(                    | Getting Version                    | alla intel blur                    | 1120 GADOWILL | oader + 5 i i Gsbownroader_+_5_i_i (temp (FDF_Rtimneader, Din)           |         |    |  |
| [2022                                                  | 2/09/2                                                       | 8 15           | 31:54:47  | 0] - Devic                 | e: 1, Target Del                       | ug Message : \                      | ownLoading fil                     | Le: D:\N723\SWI                    | )ownloader 4  | 9 1 1\SWDownloader_4_9_1_1\temp\FBF_h.bin\                               |         |    |  |
| [2022                                                  | 2/09/2                                                       | 10 15<br>18 15 | 31:54:48  | ] - Device                 | e: 1, larget Deb<br>: 1. Target Debu   | oug message : \l<br>1g Message : \D | wnload data f:                     | ini shed`                          |               |                                                                          |         |    |  |
| [2022                                                  | /09/                                                         | 8 15           | 31:55:30  | ] - Device                 | : 1, Target Debu                       | ng Message : \C                     | ompleted DownL                     | ad file: D:\N7                     | 23\SWDownlo   | ader 4 9 1 1\SWDownloader_4_9_1_1\temp\FBF_h.bin\                        |         |    |  |
| 12022                                                  | 2/09/2<br>2/09/2                                             | 28 15<br>28 15 | 31:55:45  | J - Device                 | 1, Target Debu<br>1 Target Baby        | ig Message : \B<br>Message : \P     | egin Burning f.                    | Lash \<br>z\                       |               |                                                                          |         |    |  |
| [2022                                                  | /09/2                                                        | 8 15           | 31:55:45  | ] - Device                 | : 1, Target Debu                       | ig Message : \F                     | lash_Size: 0x10                    | 000000 bytes\                      |               | • • •                                                                    |         |    |  |
| [2022                                                  | 2/09/2                                                       | 28 15          | 32:16:31  | 4 ] - Devic                | e: 1, Target Deb                       | oug Message : \                     | Platform is Re-                    | ady\<br>Suggesterller              |               |                                                                          |         |    |  |
| [2022                                                  | 2/09/2                                                       | 28 15          | 32:17:32  | o j - Devid<br>8 ] - Devid | se: 1, larget Det<br>se: 1, Target Det | oug message : \<br>oug Message : \] | Begin to discor                    | anect \                            |               |                                                                          |         | E  |  |
| [2022                                                  | 2/09/2                                                       | 8 15           | 32:17:34  | 4 ] - Devic                | e: 1, Target Del                       | oug Message : \                     | inish disconn                      | ect \                              | 2100          | · · · ·                                                                  |         |    |  |
| 12022                                                  | :/09/:                                                       | 8 15           | :32:17:34 | 4 J - Devic                | e: 1, Images pro                       | cessing: Elaps                      | ed time: 00:00                     | 23:915, Status                     | E PASS        |                                                                          |         | *  |  |
| Set                                                    | Setup settings and press 'Start' button                      |                |           |                            |                                        |                                     |                                    |                                    |               |                                                                          |         |    |  |

#### 4.4.2 Customer App Burning

**Step 1:** Obtain the download tool SWDownloader, run **SWDownloader.exe**, and open the firmware directory of the customer app version to be downloaded in the menu. The menu is displayed, as shown in the following figure.

| ► Local Disk (D:) ► N723 ► N723-A12-STD-EA   | SDK-V1.1.3 ► release                    | e 🕨 ,                          | <b>- 4-</b> 5 |
|----------------------------------------------|-----------------------------------------|--------------------------------|---------------|
| r                                            |                                         |                                |               |
| Name *                                       | Date modified                           | Туре                           | Size          |
| Inwy_open_app_axf_map nwy_open_app_dload.blf | 9/28/2022 3:18 PM<br>2/25/2022 11:03 AM | File folder<br>MultiL.Document | 11 KB         |

Step 2: In the Options menu, select ResetUE After Burning, and click the start button.

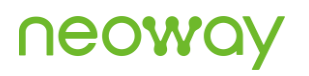

|      | 5                                                                                                    | WDo   | wnlo  | oader 4.9              | .1.1 - (nwy | open app dload                         | .ыŋ                                  |                                |                      |         |                                       | – 🗆 X                 |    |
|------|----------------------------------------------------------------------------------------------------|-------|-------|------------------------|-------------|----------------------------------------|--------------------------------------|--------------------------------|----------------------|---------|---------------------------------------|-----------------------|----|
| 1    | Fil                                                                                                    | . 1   | lode  | View                   | Edit Opti   | ons                                    | Deset                                |                                | Durmin               |         |                                       | Single                |    |
| Î    | a de la comercia de la comercia de l | H     | •     | 8                      |             | Select                                 | Resetu                               | EAtter                         | Burning              | 1       |                                       |                       | i  |
| 4    | /                                                                                                    | -     | nwy   | r_open_ap              | p_dload.bif | ×                                      |                                      |                                |                      |         |                                       | Þ                     | ī  |
| S    | 1                                                                                                    | P     | T     | ImgID                  | Erase       | Flash Address                          | Load Addr                            | HashAlgm                       | Size to Ha           | ImgType | Img File Path                         |                       | 1  |
|      | ]                                                                                                    | 0     | 1     | TIMH                   |             | 0x0000_0000                            | 0xD100_00                            | SHA-256                        | OxFFFF_FFFF          | RAW     | E:\N723-A12-STD-EA_SDK-V1.1.2\release | ntim_ddr.bin          |    |
| E    |                                                                                                    | 0     | 1     | OBMI                   | 0.000       | 0x0000_6000                            | 0x0780_00                            | SHA-256                        | OxFFFF_FFFF          | RAW     | E:\N723-A12-STD-EA_SDK-V1.1.2\release | Falcon_loader_EVB_QSI | PI |
| E    | -                                                                                                    | 0     | 0     | OPAP                   | 0x000       | 0x00F0_0000                            | 007777_7777                          |                                |                      | RAW     | E:\N723-A12-S1D-EA_SDK-V1.1.2\release | nwy_open_app.bin      |    |
| E    |                                                                                                    |       |       |                        |             |                                        |                                      |                                |                      |         |                                       |                       |    |
| E    |                                                                                                    |       |       |                        |             |                                        |                                      |                                |                      |         |                                       |                       |    |
| E    |                                                                                                    |       |       |                        |             |                                        |                                      |                                |                      |         |                                       |                       |    |
| E    |                                                                                                    |       |       |                        |             |                                        |                                      |                                |                      |         |                                       |                       |    |
| E    |                                                                                                    |       |       |                        |             |                                        |                                      |                                |                      |         |                                       |                       |    |
| E    |                                                                                                    |       |       |                        |             |                                        |                                      |                                |                      |         |                                       |                       |    |
| E    |                                                                                                    |       |       |                        |             |                                        |                                      |                                |                      |         |                                       |                       |    |
| E    |                                                                                                    |       |       |                        |             |                                        |                                      |                                |                      |         |                                       |                       |    |
|      |                                                                                                    |       |       |                        |             |                                        |                                      |                                |                      |         |                                       |                       |    |
| E    |                                                                                                    |       |       |                        |             |                                        |                                      |                                |                      |         |                                       |                       |    |
| E    |                                                                                                    |       |       |                        |             |                                        |                                      |                                |                      |         |                                       |                       |    |
| E    |                                                                                                    |       |       |                        |             |                                        |                                      |                                |                      |         |                                       |                       |    |
| E    |                                                                                                    |       |       |                        |             |                                        |                                      |                                |                      |         |                                       |                       |    |
| E    |                                                                                                    |       |       |                        |             |                                        |                                      |                                |                      |         |                                       |                       |    |
| E    |                                                                                                    |       |       |                        |             |                                        |                                      |                                |                      |         |                                       |                       |    |
| E    |                                                                                                    |       |       |                        |             |                                        |                                      |                                |                      |         |                                       |                       |    |
| E    |                                                                                                    |       |       |                        |             |                                        |                                      |                                |                      |         |                                       |                       |    |
| <    |                                                                                                    |       |       |                        |             |                                        |                                      |                                |                      |         |                                       | >                     | Þ  |
| 0    | bug                                                                                                    | Log   |       |                        |             |                                        |                                      |                                |                      |         |                                       | w 8.5                 | 3  |
| 22   | 122/<br>122/                                                                                                    | 02/2  | 4 9:4 | 41:39:472<br>41:40:474 | - Device    | e: 1. Target Debu<br>e: 1. Target Debu | ig Message : \2)<br>ig Message : \20 | atform is Rea<br>mning flash S | dy\<br>wroessfully \ |         |                                       |                       | ^  |
| 22.2 | 122/                                                                                                    | 02/2  | 4 9:4 | 41 40 479              | - Device    | e: 1, Target Debu                      | g Message : \Be                      | gin to discon                  | nect \               |         |                                       |                       |    |
| 18   | 227                                                                                                    | 274   | 4 9:4 | 41:40:510              | ] - Device  | e: 1, Inages pro-                      | essing: Elepsed                      | time: 00.00:                   | 22:665, Status       | TASS    |                                       |                       | v  |
| <    |                                                                                                    |       |       |                        | Marcal Inc. |                                        |                                      |                                |                      |         |                                       | >                     |    |
|      | recup                                                                                                    | b 244 | ungs  | and press              | Start Dutto | in                                     |                                      |                                |                      |         |                                       |                       |    |

Step 3: Send AT\$MYDOWNLOAD=1 by using the PC UART interface tool and the USB AT interface. After the command is successfully sent, the download will start automatically until the tool prompts success.

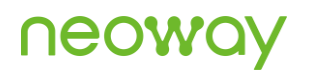

|   | swD                                     | ownloa           | ader 4.9.1.1             | - [nwy_oper                | n_app_dload.blf]                   |                                      | _                                  |                          |              |                                                                                                    | _ 0      | 23    |
|---|-----------------------------------------|------------------|--------------------------|----------------------------|------------------------------------|--------------------------------------|------------------------------------|--------------------------|--------------|----------------------------------------------------------------------------------------------------|----------|-------|
|   | File                                    | Mod              | le View                  | Edit Optio                 | ons Property (                     | Ipload Enabled                       | IJTAG Help                         |                          |              |                                                                                                    | Sing     | gle   |
| I | 2                                       |                  |                          |                            |                                    |                                      |                                    |                          |              |                                                                                                    |          | Ŧ     |
| - | -                                       | 📒 nw             | vy_open_ap               | p_dload.blf                | ×                                  |                                      |                                    |                          |              | 0 0 0                                                                                                    |          | Þ     |
|   | S P.                                    | . T              | ImgID                    | Erase Si                   | Flash Address                      | Load Address                         | HashAlgm                           | Size to Hash             | ImgType      | Img File Path                                                                                                    | Status   |       |
|   | 0                                       | 1                | TIMH                     |                            | 0x0000_0000                        | 0xD100_0000                          | SHA-256                            | 0xFFFF_FFFF              | RAW          | D:\N723\N723-A12-STD-EA_SDK-V1.1.3\release\ntim_ddr.bin                                                                                         | Disable  |       |
|   | 7 0                                     | 0                | OPAP                     | 0x0008                     | 0x0000_8000                        | 0xFFFF_FFFF                          | 5HA-230                            | UXFFFF_FFFF              | RAW          | D:\N723\N723-A12-STD-EA_SDK-V1.1.3\release\raicon_loader_evb_QSP1_Nor_PM805_11GA<br>D:\N723\N723-A12-STD-EA_SDK-V1.1.3\release\nwy_open_app.bin | Ready    |       |
| ľ | -                                       |                  |                          |                            | -                                  | -                                    |                                    |                          |              |                                                                                                    | ĺ,       |       |
|   |                                         |                  |                          |                            |                                    |                                      |                                    |                          |              |                                                                                                    |          |       |
|   |                                         |                  |                          |                            |                                    |                                      |                                    |                          |              |                                                                                                    |          |       |
|   |                                         |                  |                          |                            |                                    |                                      |                                    |                          |              |                                                                                                    |          |       |
|   |                                         |                  |                          |                            |                                    |                                      |                                    |                          |              |                                                                                                    |          |       |
| 1 | SWDownloader SWDownloader               |                  |                          |                            |                                    |                                      |                                    |                          |              |                                                                                                    |          |       |
|   |                                         |                  |                          |                            |                                    |                                      |                                    |                          |              |                                                                                                    |          |       |
|   |                                         |                  |                          |                            |                                    |                                      |                                    |                          | Elapsed tin  | ne: 00:00:04                                                                                                    |          |       |
|   |                                         |                  |                          |                            |                                    |                                      |                                    |                          |              |                                                                                                    |          |       |
|   |                                         |                  |                          |                            |                                    |                                      |                                    |                          |              |                                                                                                    |          |       |
|   |                                         |                  |                          |                            |                                    |                                      |                                    |                          |              | <u>OK</u>                                                                                                    |          |       |
|   |                                         |                  |                          |                            |                                    |                                      |                                    |                          |              |                                                                                                    |          |       |
|   |                                         |                  |                          |                            |                                    |                                      |                                    |                          |              |                                                                                                    |          |       |
| ľ | ebua L                                  | ρα               |                          |                            |                                    |                                      |                                    |                          |              |                                                                                                    | <u> </u> | - 4 X |
| Ę | 2022/09                                 | /28 15           | 5:36:44:91               | 1 ] - Devic                | e: 1, Target De                    | oug Message : \                      | astDownload\                       | ···· • • • •             |              |                                                                                                    |          |       |
| ļ | 2022/09                                 | /28 15           | 5:36:44:93               | 2] - Devic<br>2] - Devic   | e: 1, larget De<br>e: 1, Target De | oug Message : V<br>oug Message : V   | Completed DownI                    | .oad_file: D:\M          | 723\SWDownl  | oader 4 9 1 1\SWDownloader_4_9_1_1\temp\FBF_Ntimheader.bin\                                                                                     |          |       |
| ļ | 2022/09                                 | /28 15           | 5:36:44:95               | 2 ] - Devic<br>2 ] - Devic | e: 1, larget De<br>e: 1, Target De | oug Message : V<br>oug Message : \   | JownLoading fil                    | e: D:\N723\SWI           | lownloader 4 | 9 1 1\SWDownloader_4_9_1_1\temp\FBF_h.bin\                                                                                                    |          |       |
| ļ | 2022/09                                 | /28 15           | 5:36:44:96<br>5:36:44:99 | 2 ] - Devic<br>2 ] - Devic | e: 1, Target De<br>e: 1, Target De | oug Message : \.<br>oug Message : \. | (astBownLoad)<br>Download data f   | inished\                 |              |                                                                                                    |          |       |
|   | 2022/09                                 | /28 15           | 5:36:44:99<br>5:36:44:99 | 2 ] - Devic<br>2 ] - Devic | e: 1, Target De<br>e: 1, Target De | oug Message : \ <br>oug Message : \] | Completed DownL<br>Begin Burning f | load file: U:A<br>lash \ | 1723\SWDownL | oader 4 9 1 1\SWJownLoader_4_9_1_1\temp\FBF_h.bin\                                                                                              |          |       |
|   | 2022/09                                 | /28 15<br>/28 15 | 5:36:45:2<br>5:36:45:2   | ] - Device:<br>] - Device: | 1, Target Debu<br>1, Target Debu   | g Message : \Pl<br>g Message : \Fl   | attorm is busy\<br>ash_Size: 0x100 | 0000 bytes\              |              |                                                                                                    |          |       |
|   | 2022/09                                 | /28 19           | 5:36:47:32<br>5:36:48:46 | ] - Device<br>] - Device   | : 1, Target Deb<br>: 1, Target Deb | 1g Message : \P:<br>1g Message : \B  | latform is Read<br>mning flash Su  | ly∖<br>accessfully \     |              | •                                                                                                    |          |       |
|   | 2022/09                                 | /28 15           | 5:36:48:46<br>5:36:48:62 | ] - Device<br>] - Device   | : 1, Target Deb<br>: 1, Target Deb | 1g Message : \B<br>1g Message : \F   | egin to disconm<br>inish disconnec | ect \<br>t \             |              |                                                                                                    |          |       |
| - | 2022/09                                 | /28 19           | 5:36:48:77               | ] - Device                 | : 1, Images pro                    | cessing: Elapse                      | 1 time: 00:00:0                    | 4:167, Status:           | PASS         |                                                                                                    |          | -     |
|   | Setup settings and press 'Start' button |                  |                          |                            |                                    |                                      |                                    |                          |              |                                                                                                    |          |       |

If the module does not start up automatically after the download is complete, it may be that **ResetUE After Burning** is not selected in the **Options** menu. In this case, power off and then power on the module.